## Validating Digital signature in acrobat Reader

For validating digitally signed Certificates/Permissions, use Acrobat Reader 11 and above.

You can download Acrobat Reader from below link. https://get.adobe.com/reader/

In order to validate E-sign in Adobe acrobat reader, click on the **eSign** marked in red box.

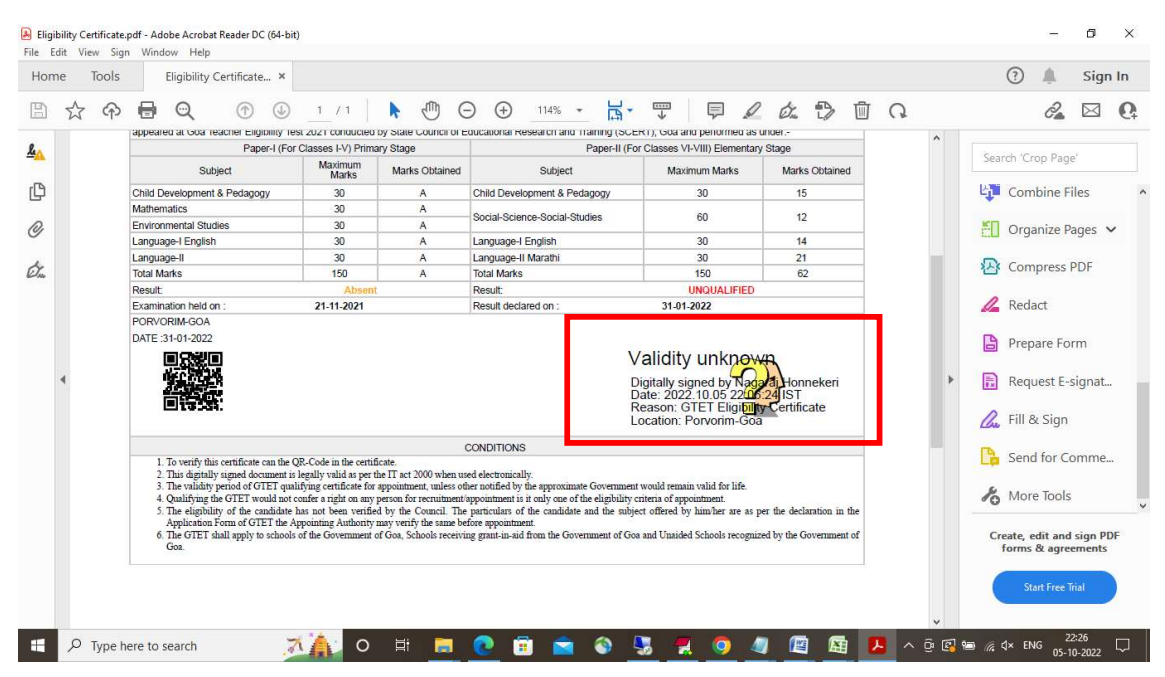

Once the user clicks on the image he will be prompted with the following window (Signature Validation Status). Click on the **Signature Properties** button to check signature properties.

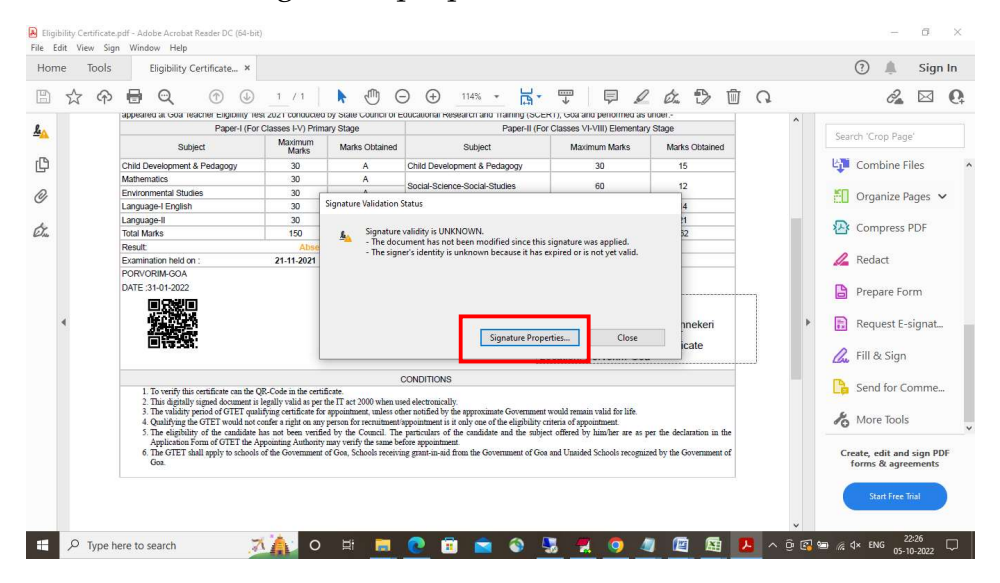

In the signature Properties window click Show Signers Certificate button.

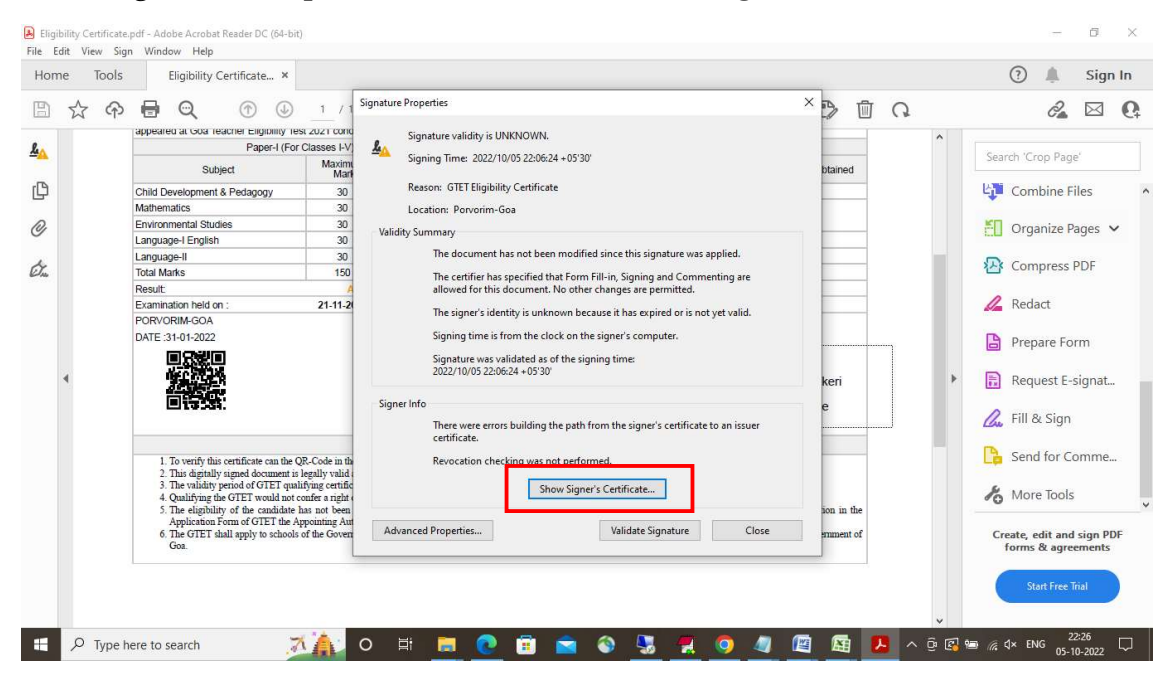

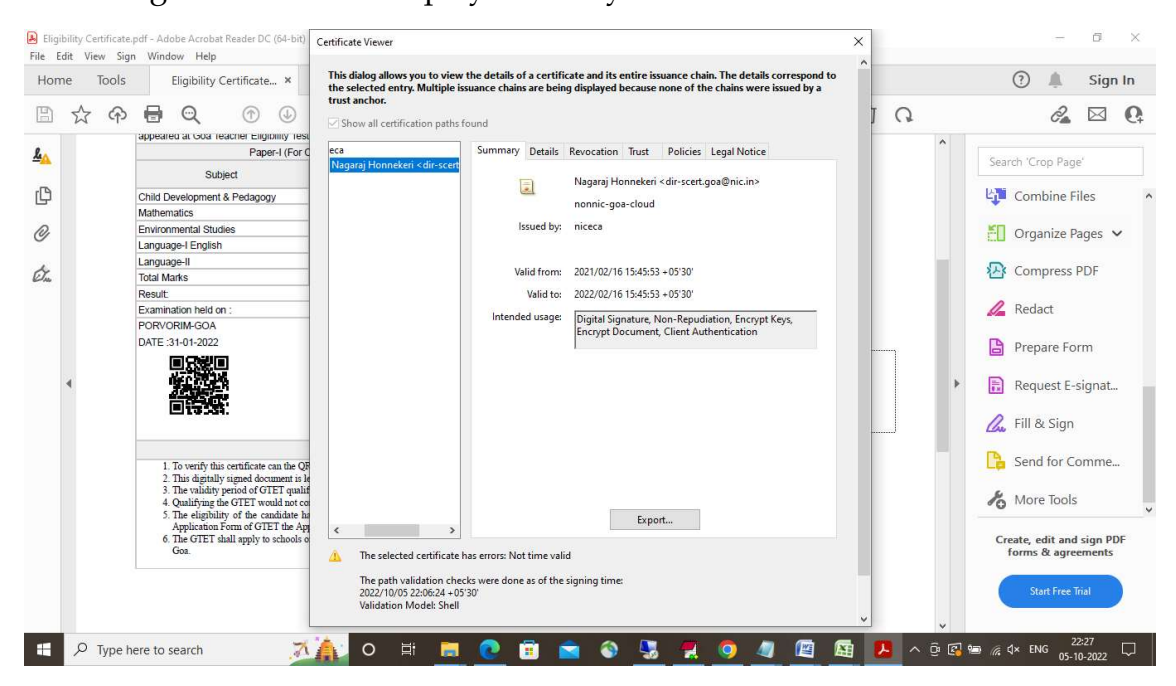

Following screen will be displayed once you click on it

Initially you will get the summary of the Digital Signature in the certificate viewer window. Click **Trust** tab in the current window and Click **Add to Trusted Certificate** button in order to change the trust setting.

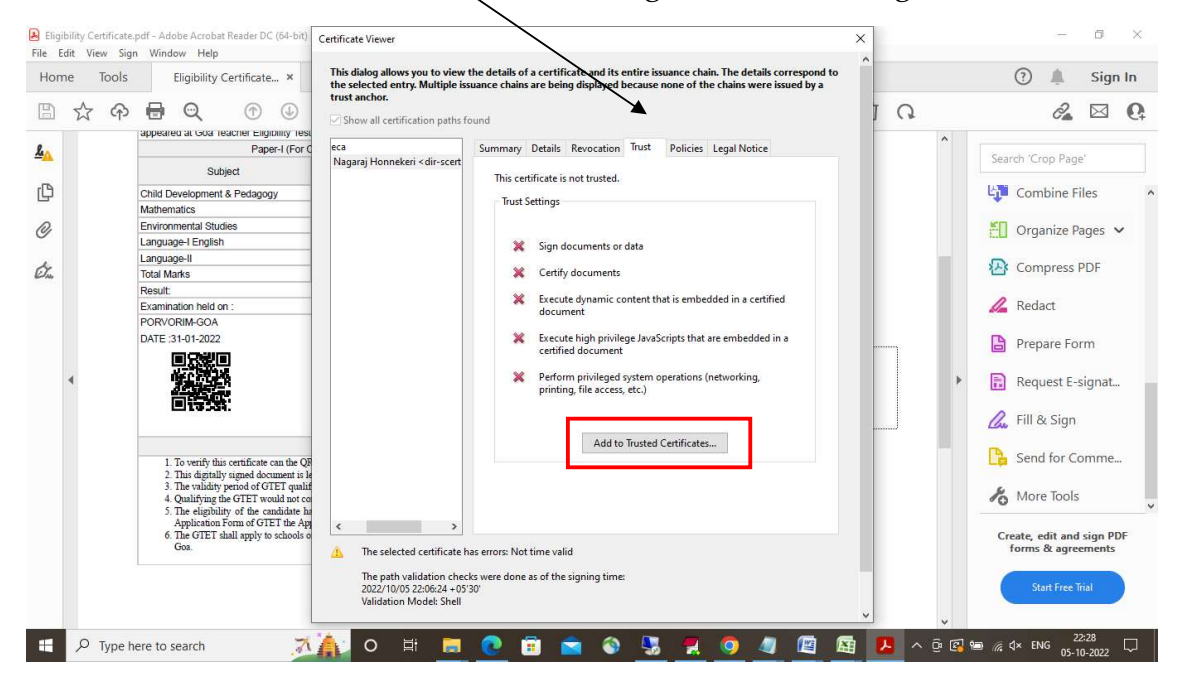

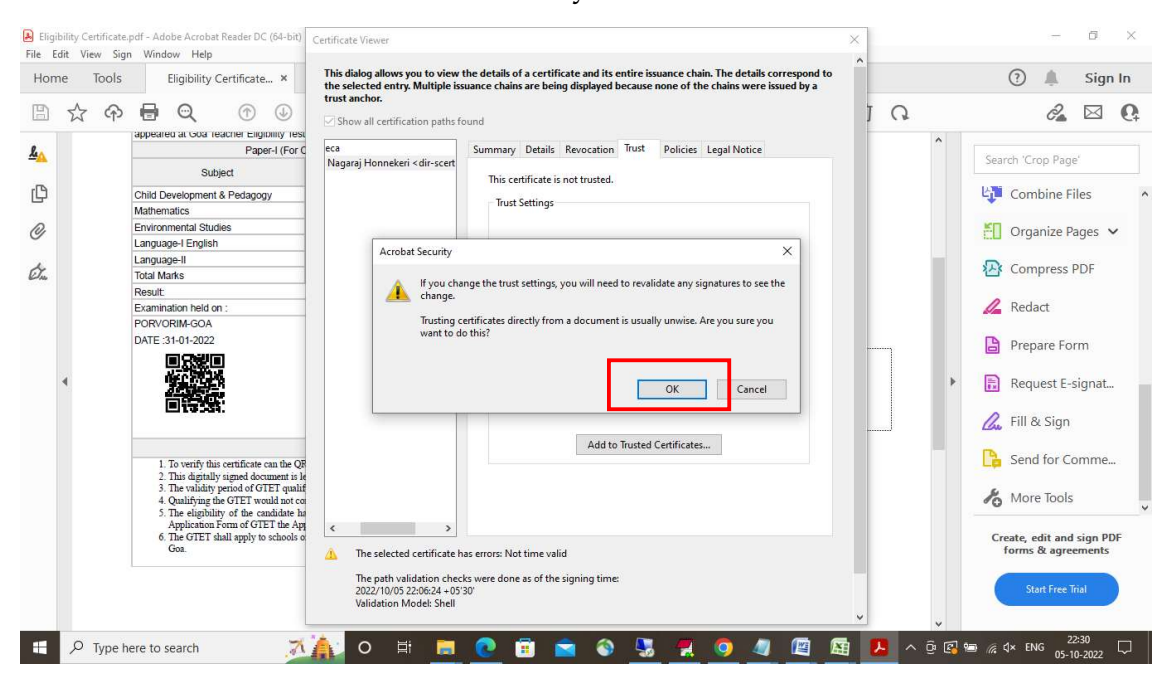

## Click Ok button in the Acrobat Security window

Once you click on OK button, following window will be displayed

| ome Tools Eligibility Certificate × | This Certificate Details                                                                                                    |    | ? 🌲 Sign In                                                                                                    |
|-------------------------------------|----------------------------------------------------------------------------------------------------|----|----------------------------------------------------------------------------------------------------|
| Ante 1003                           | Certificate Details         Subject: Nagaraj Honnekeri «dir-scert.gos@nic.in»         Subject: Nagaraj Honnekeri «dir-scert.gos@nic.in»         Usage: Digital Signsture, Non-Repudiation, Encrypt Keys, Encrypt Document         Ref         Expiration: 16-02-2022 15:45:53         Trutt         A certificate used to sign a document must either be designated as a trust anchor or chain up to a trust anchor in order for signature validation to succeed. Revocation checking is not performed on ar above a trust anchor.         Use this certificate as a trusted root         If signature validation succeeds, trust this certificate for:         Signed documents or data         Certified documents         Dynamic content         Embedded high privilege JavaScript         Embedded high privilege JavaScript         Embedded high privilege JavaScript         Privileged system operations (networking, printing, file access; etc.)         Help       OK | 10 | <ul> <li>Search 'Crop Page'</li> <li>Combine Files</li> <li>Organize Pages </li> <li>Compress PDF</li> <li>Redact</li> <li>Prepare Form</li> <li>Request E-signat</li> <li>Fill &amp; Sign</li> <li>Send for Comme</li> <li>More Tools</li> <li>Create, edit and sign PDF<br/>forms &amp; agreements</li> <li>Star Free Tool</li> </ul> |

## Select all the checkboxes in the Import Contact Setting Window and click OK

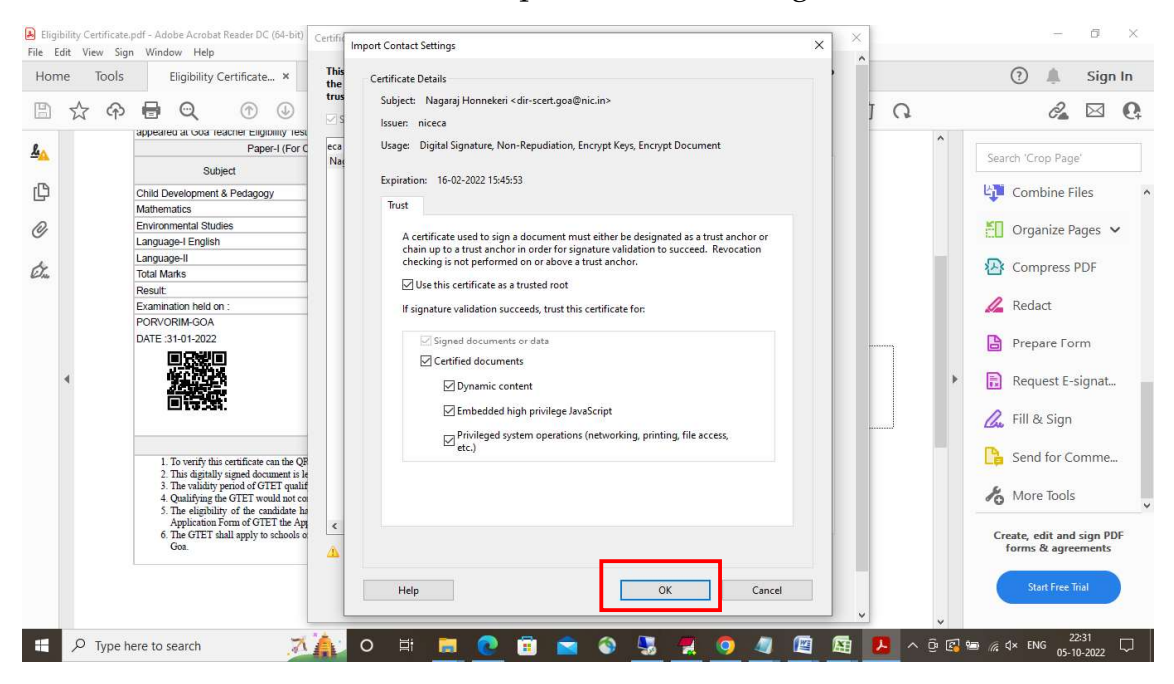

Click Ok button in the following window

| Ello E                               | dit View Sign  | pdf - Adobe Acrobat Reader DC (64-bit)                                                                                                    | Certificate Viewer                                                                                                    |                                                                              | ×           | - U X                                                                  |
|--------------------------------------|----------------|----------------------------------------------------------------------------------------------------|----------------------------------------------------------------------------------------------------|------------------------------------------------------------------------------|-------------|------------------------------------------------------------------------|
| The East view sign window Help       |                |                                                                                                    | trust anchor.                                                                                                    |                                                                              | ^           | 2                                                                      |
| Home Tools Eligibility Certificate × |                |                                                                                                    | Show all certification paths found                                                                                                    |                                                                              | 🕐 🌲 Sign In |                                                                        |
| 8                                    | ☆ ቀ            | <b>e e e</b>                                                                                                    | eca<br>Sweta Dalvi <sweta.dalvi@nic< td=""><td>mmary Details Revocation Trust Policies Legal Notice</td><td>10</td><td>a 🛛 Q</td></sweta.dalvi@nic<> | mmary Details Revocation Trust Policies Legal Notice                         | 10          | a 🛛 Q                                                                  |
| <u>4</u>                             | At least one s | signature has problems.                                                                                                    |                                                                                                    | Trust Settings                                                               | ure Panel   | Search 'Bates'                                                         |
| þ                                    |                | Father's/Husband's Name                                                                                                    |                                                                                                    |                                                                              | ^           |                                                                        |
| _                                    |                | appeared at Goa Teacher Eligibility Test                                                                                                    |                                                                                                    | X Sign documents or data                                                     |             | Export PDF 💿 🔨                                                         |
| 0                                    |                | Paper-I (For C                                                                                                    |                                                                                                    | X Certify documents                                                          |             |                                                                        |
| Ó.                                   |                | Subject<br>Child Development & Pedagogy                                                                                                    |                                                                                                    | Execute dynamic content that is embedded in a certified document             |             | Adobe Export PDF The Convert PDF Files to Word                         |
|                                      |                | Mathematics<br>Environmental Studies                                                                                                    |                                                                                                    | Execute high privilege JavaScripts that are embedded in a certified document |             | Select PDF File                                                        |
|                                      |                | Language-I English                                                                                                    |                                                                                                    | Perform privileged system operations (networking.                            |             | Elipibility Certificate.pdf X                                          |
|                                      |                | Total Marks                                                                                                    |                                                                                                    | printing, file access, etc.)                                                 |             |                                                                        |
|                                      |                | Result:                                                                                                    |                                                                                                    |                                                                              |             | Convert to                                                             |
|                                      |                | Examination held on :                                                                                                    |                                                                                                    |                                                                              |             | Ministrate World Products 1 St                                         |
|                                      | 4              | PORVORIM-GOA                                                                                                    |                                                                                                    | Add to Trusted Certificates                                                  |             | Microsoft word (*.docx) *                                              |
|                                      |                | DATE :31-01-2022                                                                                                    |                                                                                                    |                                                                              |             | Document Language:                                                     |
|                                      |                |                                                                                                    | < >>                                                                                                    |                                                                              |             | English (U.S.) Change                                                  |
|                                      |                |                                                                                                    | The selected certificate path is                                                                                                    | valid.                                                                       | - James J   | Convert 🗸                                                              |
|                                      |                | <ol> <li>To verify this certificate can the QF</li> <li>This digitally signed document is le</li> <li>The validity period of GTET qualif</li> <li>Qualifying the GTET would not co</li> <li>The signifity of the cardidate he</li> </ol> | The path validation checks we<br>2022/10/05 22:39:14 + 05'30'<br>Validation Model: Shell                                                             | re done as of the signing time:                                              | 1           | Convert, edit and e-sign PDF<br>forms & agreements<br>Free 7-Day Trial |
|                                      | Q Type h       | Application Form of GTET the App<br>6. The GTET shall apply to schools of<br>Georetro search                                                                                                    | 🛓 o 🖶 🗖 🧖                                                                                                    |                                                                              |             | 9 a dx FNG 22:40                                                       |

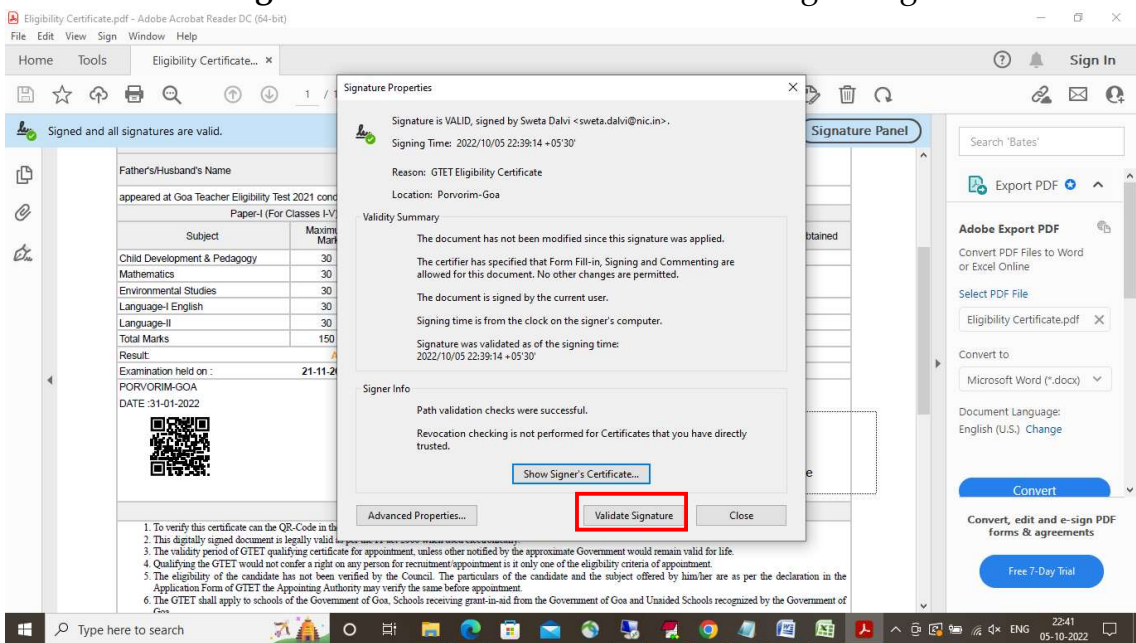

Click Validate Signature button in order to validate Digital Signature

Once the certificate validation is done, you will get the following approval remark

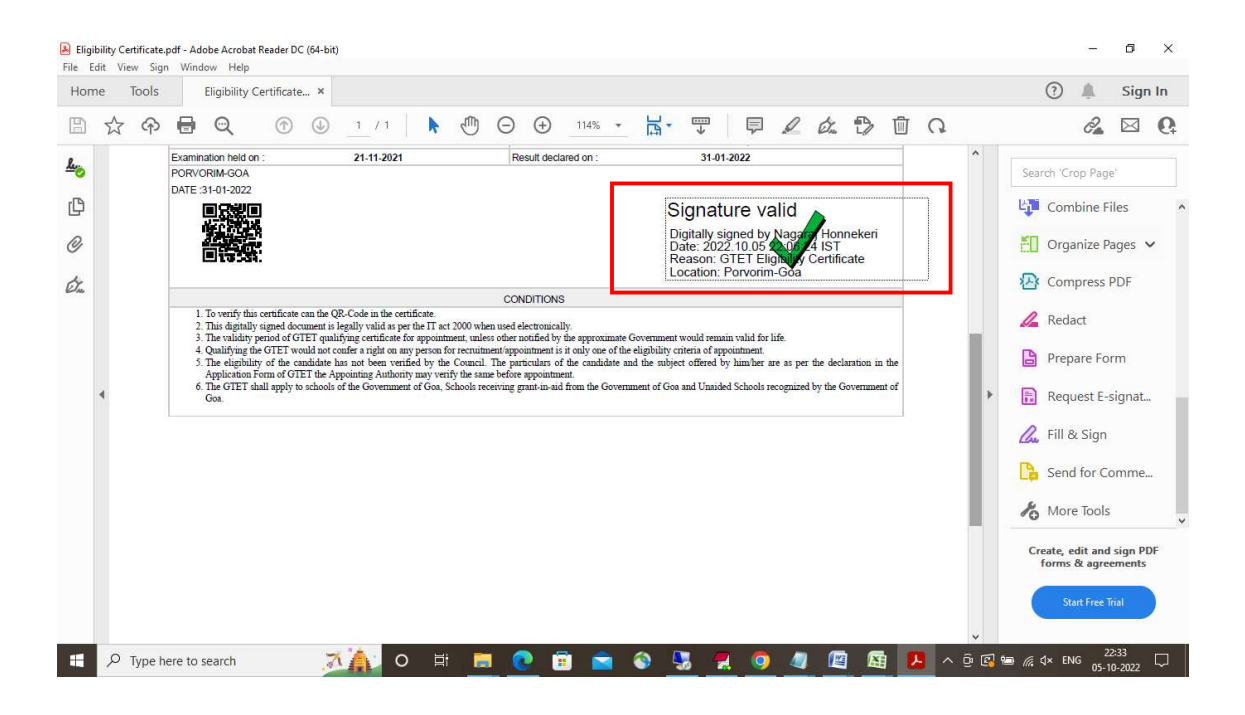